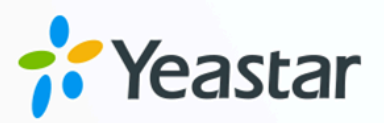

# Yeastar TA FXO 网关对接手册

# Yeastar P 系列软件版

版本: 1.0 日期: 2023年10月30日

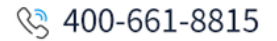

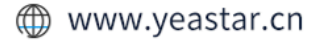

# Contents

| Yeastar TA FXO 网关对接手册                      | 1 |
|--------------------------------------------|---|
| 对接 Yeastar P 系列软件版 和 Yeastar TA1610 FXO 网关 | 1 |
| 通过 FXO 中继呼出外线电话                            | 4 |
| 通过 FXO 中继接听外线来电                            | 6 |

# Yeastar TA FXO 网关对接手册

本指南提供一个配置示例,介绍如何为 Yeastar P 系列软件版 扩展模拟 FXO 中继。

# 背景信息

本文的指导说明基于以下测试环境。

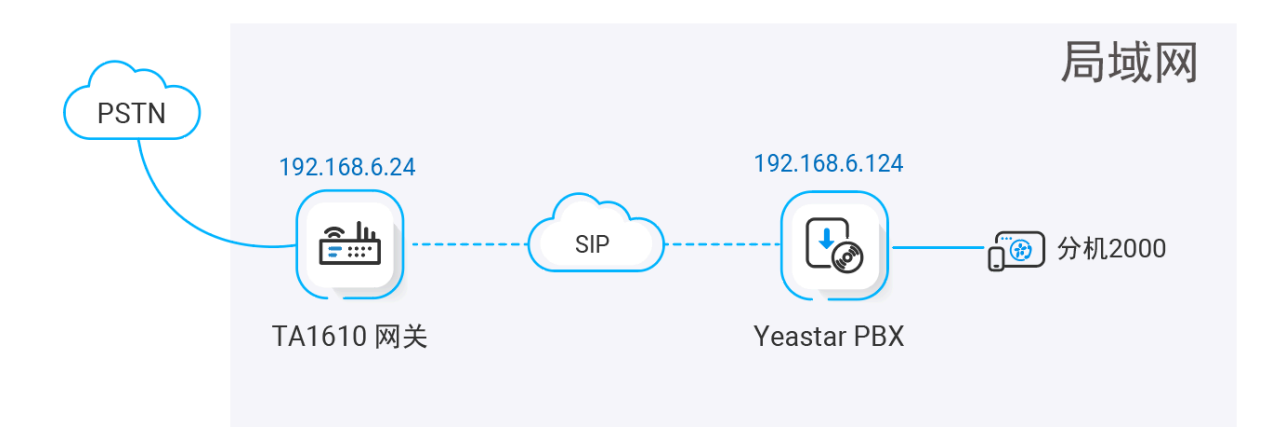

| 设备                    | 固件版本      | IP 地址         |
|-----------------------|-----------|---------------|
| Yeastar P 系列软件版       | 83.4.0.17 | 192.168.6.124 |
| Yeastar TA1610 FXO 网关 | 48.0.0.18 | 192.168.6.24  |

## 配置目标

本文根据上述背景提供操作指导,帮助你实现以下目标:

- 对接 Yeastar P 系列软件版 和 Yeastar TA1610 FXO 网关
- ·通过 FXO 中继呼出外线电话
- 通过 FXO 中继接听外线来电

# 对接 Yeastar P 系列软件版 和 Yeastar TA1610 FXO 网 关

本文介绍如何连接 Yeastar P 系列软件版 和 Yeastar TA1610 FXO 网关。对接后可为 Yeastar P 系列软件版 扩展 16 条模拟 FXO 中继。

### 操作步骤

- •步骤一、在 Yeastar PBX 创建一条 SIP 点对点中继
- ・步骤二、在 Yeastar TA1610 网关创建一条 SIP 点对点中继

#### 步骤一、在 Yeastar PBX 创建一条 SIP 点对点中继

- 1. 登录 PBX 管理网页,进入 分机和中继 > 中继,点击 添加。
- 2. 完成以下中继设置:

| 基本                        |              |
|---------------------------|--------------|
| *名称                       | * 中继状态       |
| Connect-to-TA1610-Gateway | 启用           |
| 选择SIP运营商模板                |              |
| 通用 ~ ~                    |              |
|                           |              |
| 详细配置                      |              |
| * 中继类型                    | * 协议         |
| 点对点中继                     | UDP          |
| * 域名/IP地址 * 端口            | * 主域服务器      |
| 192.168.6.24 5060         | 192.168.6.24 |

·名称:填写一个便于识别的名称,例如 Connect-to-TA1610-Gateway。

·中继状态:选择启用。

·选择 SIP 运营商模板:选择 通用。

- ·中继类型:选择点对点中继。
- ・**协议**:选择 UDP。
- •域名/IP地址:填写 TA1610 网关的 IP 地址。本例中,填写 192.168.6.24。
- ・端口:填写 TA1610 网关的 SIP 端口。本例中,填写默认端口 5060。

·主域服务器:填写 TA1610 网关的 IP 地址。本例中,填写 192.168.6.24。

3. 点击保存并应用。

#### 步骤二、在 Yeastar TA1610 网关创建一条 SIP 点对点中继

1. 登录网关网页,进入 网关 > VoIP 设置 > VoIP 中继,点击 新建 VoIP 中继。

2. 在弹出的窗口中,完成以下配置:

| 新建VoIP中继           | x                                     |
|--------------------|---------------------------------------|
| 常规高级               |                                       |
| 模板ID:<br>中继类型:     | 1 ~                                   |
| 类型:                | SIP V                                 |
| 供应商名称:<br>域名/IP地址: | P_SE       192.168.6.124       : 5060 |
|                    | ✓ 保存 業 取消                             |

- ·中继类型:选择服务提供商。
- ·**类型**:选择 SIP。
- ·供应商名称:填写一个便于识别的名称。
- ・域名/IP 地址:填写 Yeastar PBX 的 IP 地址和 SIP 端口。本例中,填写 192.168.6.124 和默认 SIP 端口 5060。
- 3. 点击 保存 并 应用所做的更改。

### 执行结果

・在 PBX 管理网页,进入 **分机和中继 > 中继** 查看中继状态。如果连接成功,中继状态显示 ②。

| 状态        | 名称 🜲                    | 类型 🍦  | 域名/端口 🍦           | 用户名 🍦 | 中继去电显示号码 🍦 |
|-----------|-------------------------|-------|-------------------|-------|------------|
| $\otimes$ | Connect-to-TA1610-Gatew | 点对点中继 | 192.168.6.24:5060 |       |            |

・在网关网页,进入 **状态 > 系统状态 > 端口/中继状态** 查看中继状态。如果连接成功,中 继状态显示 "OK"。

| 状态        | 中继名称        | 类型     | 用户名 | 域名/IP地址       | 可到达       |
|-----------|-------------|--------|-----|---------------|-----------|
| OK (2 ms) | <u>P_SE</u> | SP-SIP |     | 192.168.6.124 | OK (2 ms) |

上述状态表明 Yeastar PBX 已连接到 Yeastar TA1610 网关; PBX 扩展了 16 条 FXO 中继。

#### 后续操作

- ·如需通过扩展的FXO中继呼出外线电话,请参见通过FXO中继呼出外线电话。
- ·如需通过扩展的FXO中继接听外线来电,请参见通过FXO中继接听外线来电。

# 通过 FXO 中继呼出外线电话

对接 Yeastar P 系列软件版 和 Yeastar TA FXO 网关后,你需要配置路由,才能通过扩展的 FXO 中继呼出外线电话。

### 应用场景

应用场景如下图所示。

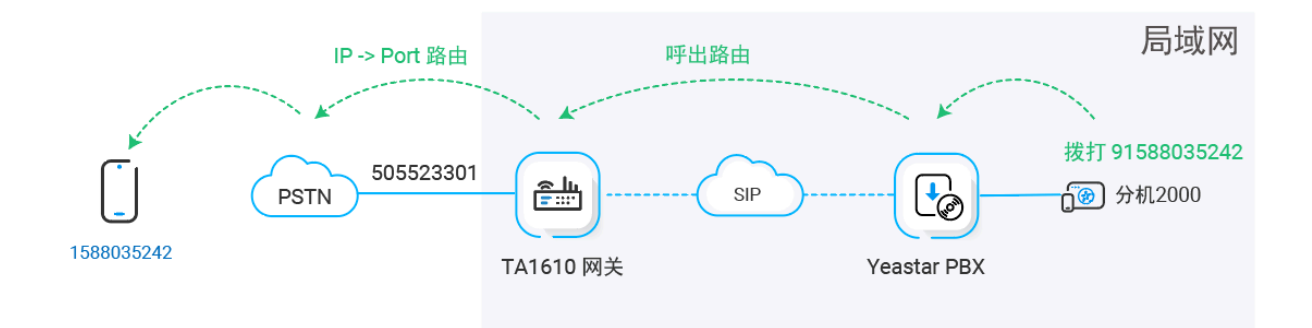

### 操作步骤

- •步骤一、在 Yeastar PBX 创建一条呼出路由
- •步骤二、在 Yeastar TA1610 网关创建一条呼出路由
- •步骤三、测试从 PBX 分机拨打外线电话

### 步骤一、在 Yeastar PBX 创建一条呼出路由

在 Yeastar P 系列软件版 创建一条呼出路由,允许 PBX 用户使用与 TA FXO 网关对接的中继呼出。

#### 1. 登录 PBX 管理网页,进入 呼叫控制 > 呼出路由,点击 添加。

- 2. 完成以下路由设置,其他配置项保持默认。
  - ·名称:填写一个便于识别的名称。
  - ·呼出号码匹配:根据需要设置拨号规则。

本例中,设置 **号码规则**为 9.,设置 **删除前缀为数**为 1,这表示用户拨打号码时 需要在号码前加前缀 9。例如:要呼叫号码 123456,用户需要拨打 9123456。

| * 号码规则 | 删除前缀位数 | 前置 |  |
|--------|--------|----|--|
| 9.     | 1      |    |  |

・中继:选择与 Yeastar TA1610 网关对接的 SIP 点对点 中继。本例中,选择 Con-nect-to-TA1610-Gateway。

| 中继                 |               |     |                                                                                    |     |
|--------------------|---------------|-----|------------------------------------------------------------------------------------|-----|
| 2页                 |               | 可用的 |                                                                                    | 已选择 |
| 名称<br>SIP-trunking | 中继类型<br>点对点中继 | 8   | <ul> <li>请输入搜索内容</li> <li>名称 中继类型</li> <li>Connect-to-TA1610-Gate 点对点中继</li> </ul> | q   |
| TEST-trunking      | 点对点中继         |     |                                                                                    |     |
|                    |               |     |                                                                                    |     |
|                    |               |     |                                                                                    |     |

·分机/分机组:选择允许通过该路由呼出外线的分机。本例中,选择所有分机。

| 14 项    | 可              | 「用的 | 1项                 | 已选择 |
|---------|----------------|-----|--------------------|-----|
| 请输入搜索内容 |                | Q   | 请输入搜索内容            | ٩   |
| 号码      | 名称             |     | 号码 名称              |     |
| 2000    | Leo Ball       | 1 - | Extension Group 全员 | 组   |
| 2001    | Phillip Huff   | >   |                    |     |
| 2002    | Kristin Hale   | <   |                    |     |
| 2003    | Naomi Nicholas |     |                    |     |
| 2004    | Terrell Smith  |     |                    |     |
| 2005    | Dave Harris    |     |                    |     |

3. 点击保存并应用。

#### 步骤二、在 Yeastar TA1610 网关创建一条呼出路由

在 Yeastar TA1610 网关上创建一条 IP->Port 路由,允许 PBX 用户通过 FXO 中继拨打外线电话。

- 1. 登录网关网页,进入 网关 > 路由配置 > IP->Port,点击 新建 IP->Port 路由。
- 2. 在弹出的窗口中,完成以下配置。

| 新建IP->Port路由 |                      | X |
|--------------|----------------------|---|
|              | 路由ID: 2 🗸            |   |
|              | 简单模式 🛈 : 是 🗸         |   |
|              | 路由名称①: From-P_series |   |
| 来电匹配:        |                      |   |
|              | 呼入来源于 SPS-P_series   |   |
| 来电处理:        |                      |   |
|              | 来电送往: 端口组1 Portgroup |   |
|              | 热线号码 ①:              |   |
|              | ✔ 保存 💥 取消            |   |

- ·简单模式:选择是。
- ·路由名称:填写一个便于识别的名称。
- ・呼入来源于:选择与 Yeastar P 系列软件版 对接的中继。本例中,选择 SPS p\_series。
- ·来电送往:选择用于呼出的 FXO 中继。本例中,选择所有 FXO 中继。
- 3. 点击保存并应用所做的更改。

#### 步骤三、测试从 PBX 分机拨打外线电话

例如,扩展 FXO 中继的去电显示号码为 505523301,当使用分机 2000 拨打 91588035242 时,用户 1588035242 会响铃,且手机显示来电号码 "505523301"。

# 通过 FXO 中继接听外线来电

对接 Yeastar P 系列软件版 和 Yeastar TA FXO 网关后,你需要配置路由,才能通过扩展的 FXO 中继接听外线来电。

#### 应用场景

应用场景如下图所示。

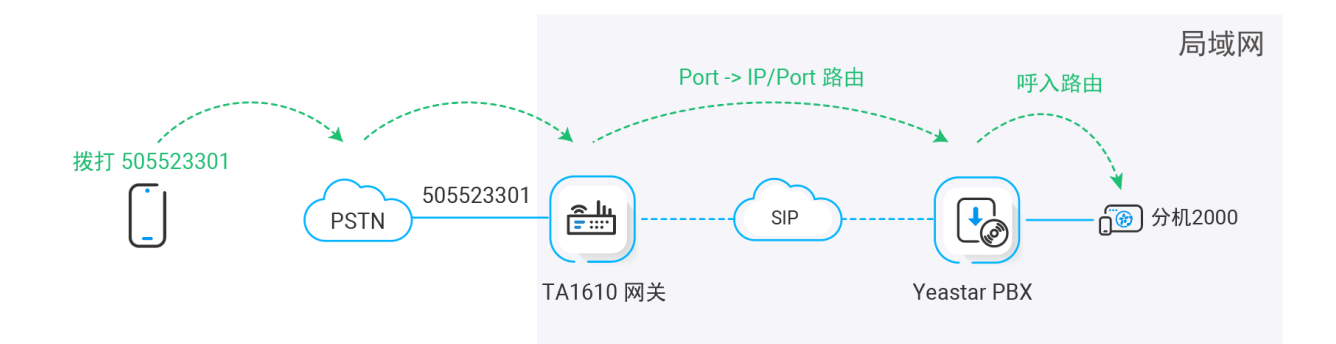

#### 操作步骤

- •步骤一、在 Yeastar TA1610 网关创建一条呼入路由
- •步骤二、在 Yeastar PBX 创建一条呼入路由
- •步骤三、测试分机是否能收到外线来电

### 步骤一、在 Yeastar TA1610 网关创建一条呼入路由

在 Yeastar TA1610 网关上创建一条 **Port->IP** 路由,将 TA FXO 网关上的外线来电引导到 Yeastar PBX。

- 1. 登录网关网页,进入 网关 > 路由配置 > Port->IP/Port,点击 添加 Port->IP/Port 路 由。
- 2. 在弹出的窗口中,完成以下配置。

| 新建Port->IP/Port路由 |                      | x |
|-------------------|----------------------|---|
|                   | 路由ID: 4 🗸            |   |
|                   | 简单模式 🛈 : 是 🗸         |   |
|                   | 路由名称①:To-P_series    |   |
| 来电匹配:             |                      |   |
|                   | 呼入来源于 端口组1 Portgroup |   |
| 来电处理:             |                      |   |
|                   | 来电送往: SPS p_series ✔ |   |
|                   | 热线号码 123456          |   |
|                   | ✔ 保存 💥 取消            |   |

- ·简单模式:选择是。
- ·路由名称:填写一个便于识别的名称。
- · 呼入来源于:选择 FXO 中继。本例中,选择所有 FXO 中继。
- ・来电送往:选择与 Yeastar P 系列软件版 对接的中继。本例中,选择 SPS p\_se-ries。
- ·热线号码:填写一个热线号码。本例中,填写 123456。

#### Note:

热线号码将被作为 DID 号码发送到 PBX。这样一来,此路由上的外线来 电可直接被送到 PBX, 无需二次拨号。

3. 点击保存并应用所做的更改。

#### 步骤二、在 Yeastar PBX 创建一条呼入路由

在 Yeastar P 系列软件版 上创建一条呼入路由,允许 TA FXO 网关的外线来电呼入 Yeastar PBX。

1. 登录 PBX 管理网页,进入 呼叫控制 > 呼入路由,点击 添加。

- 2. 完成以下路由设置,其他配置项保持默认。
  - ・名称:填写一个便于识别的名称。
  - ・DID 号码匹配:
    - 。DID 匹配模式:选择 DID 号码规则。
    - •**号码规则**:填写在 TA1610 网关上配置的热线号码,用于匹配来自网关的来 电。本例中,填写 123456。

| DID号码匹配   |          |  |
|-----------|----------|--|
| * DID匹配模式 |          |  |
| DID号码规则   | ✓        |  |
| 号码规则      | 操作       |  |
| 123456    | <b>回</b> |  |
|           | + 添加     |  |

・中继:选择与 Yeastar TA1610 网关对接的 SIP 点对点 中继。本例中,选择 Connect-to-TA1610-Gateway。

| 中继                         |       |     |                              |     |
|----------------------------|-------|-----|------------------------------|-----|
| 2项                         |       | 可用的 | 1项                           | 已选择 |
|                            |       | 0   | 请输入搜索内容                      | Q   |
| 名称                         | 中继类型  |     | 名称中继类型                       | _   |
| SIP-trunking TEST-trunking | 点对点中继 |     | Connect-to-TA1610-Gate 点对点中继 |     |

#### ·默认目的地:选择呼入路由目的地。

本例中,设置 默认目的地 为分机 2000。PBX 接收到来自 TA1610 网关的来电时,会将此来电送到分机 2000。

| 默认目的地      |               |        |
|------------|---------------|--------|
| 默认目的地      | *             |        |
| 分机 🗸       | 2000-Leo Ball | $\vee$ |
| 基于时间条件路由来电 |               |        |

3. 点击 保存 并 应用。

### 步骤三、测试分机是否能收到外线来电

例如,扩展的 FXO 中继号码为 505523301,当你拨打 505523301 时,PBX 上的分机 2000 将 会响铃。